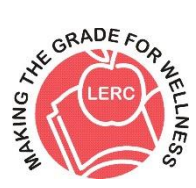

# LERC 2020 - 2021 Wellness Program

# Log in to the Wellness Portal at:

www.MedMutual.com/member and select Wellness Portal from the Healthy Living drop-down.

|                                          |                                               |                                               | Contac                               | t Us Logout ⊗ |
|------------------------------------------|-----------------------------------------------|-----------------------------------------------|--------------------------------------|---------------|
| MEDICAL MUTUAL Dashboard                 | Claims & Balances 🗸 🛛 Bene                    | fits & Coverage 🗸                             | Resources & Tools 🗸 Healthy Living 🔺 | My Profile 🗸  |
| My Health Plan                           | Your health<br>Weliness Portal                | Learn<br>Health Awareness<br>Healthy Outlooks | Shop<br>Discounts                    | 0             |
| Hello, <u>Robin L Conaway</u> , welcome. | WW (formerly Weight Watchers)<br>Quit Smoking | Disease Management                            |                                      | Aessages      |
| An Important Maccare regarding COVID 10  | Lifestyle Coaching                            |                                               | X COVID-10                           | garding       |

**Note:** There is one wellness plan design for the entire LERC consortium. Please consult with your district administrator to clarify required steps for your district's wellness incentive.

## Wellness Portal Dashboard

**Step 1**: Complete the registration step at the top of the page. This is required to complete first to unlock all other activities. Once this step is completed you can explore the remaining steps for the program.

| ()             | Keep Going          |                                                   |                                          |   |
|----------------|---------------------|---------------------------------------------------|------------------------------------------|---|
|                | V 1989-111          |                                                   | 2 contains                               |   |
| Destinant      | Annual and Advances | And inclusion                                     | Accession come basice start              |   |
| My Plan        | 1. Registration     | 2. Health Assessment                              | A. Complete a Warmahitz Health Economics | 1 |
| My Health      | party alliest fits  | assumption After yieles account of a free straply | and and the lander.                      |   |
| ##10.07100     |                     | And and and the set of the set of the set of the  |                                          |   |
| Chaherges      | Queen               | -                                                 |                                          |   |
| The an appreci |                     |                                                   |                                          |   |

When scrolling down the Dashboard there is a pinned Resource section with PDF Materials and quick links to areas on the portal. These included: The Program Guide, My Care Compare brochure, the "Access Your Healthy Resources" (challenges, link a device, step and activity minute tracking) or Access Online Health University.

| Program Guide                  | Ľ | Appeal Form                     | Ľ | Access Your Healthy Resources | Ľ |
|--------------------------------|---|---------------------------------|---|-------------------------------|---|
| WW® (formerly Weight Watchers) | ¢ | Access Online Health University | ¢ | QuitLine                      | ¢ |
| Fitness Discounts              | Ľ | My Care Compare                 | Ċ |                               |   |

# My Plan Page

The My Plan page is where participants can review progress towards the program goals.

You can access My Plan through the left side navigation menu, by clicking View Details in the Payroll Contribution box, or by clicking View All of Your Activities at the bottom of the Activities window.

| ADDE CORPORATION AND ADDE CORPORATION AND ADDE CORPORATION ADDE CORPORATION ADDE CORPORATIO | My Plan                                                                                                    | Y                           |
|----------------------------------------------------------------------------------------------------|----------------------------------------------------------------------------------------------------|-----------------------------|
| Dashboard                                                                                                    | Get the full details regarding this year's plan design, review your results from previous years and explore                                                                                     |                             |
| My Plan 🔹                                                                                                    | Program Guide     View results for                                                                                                    |                             |
| My Health                                                                                                    |                                                                                                    |                             |
| Resources                                                                                                    |                                                                                                    |                             |
| Challenges                                                                                                    | Impo                                                                                                    | ortant!                     |
| File an appeal                                                                                                    | MILESTONES Q REWARDS miles                                                                                                    | one activities to start     |
| Upload Forms                                                                                                    | eamin<br>incent                                                                                                    | ig toward your full<br>ive. |
| My Profile                                                                                                    |                                                                                                    |                             |
| Contact Us                                                                                                    | <b>Milestones</b><br>The following milestone tasks must be completed in order to earn the Silver Reward.<br>These also need to be completed in order to earn any points toward the Gold Reward. |                             |
|                                                                                                    | <ul> <li>Complete a Biometric Screening J<sup>O</sup></li> </ul>                                                                                                    |                             |
|                                                                                                    | DUE 04/30/2021                                                                                                    |                             |
|                                                                                                    | <ul> <li>Complete a Health Assessment <sup>P</sup></li> </ul>                                                                                                    |                             |
|                                                                                                    | DUE 04/30/2021                                                                                                    |                             |
|                                                                                                    | → My Care Compare P T                                                                                                    |                             |

There are <u>three required activities</u> or Milestones that must be completed to meet the Silver Level. These activities have a "key symbol" to remind you of the program requirements.

Note: points for activities completed in the in the Gold Level will not display on the wellness portal until all activities in the Silver Level are completed.

#### **Require Activities or Milestones:**

- <u>Complete the online health assessment</u>. Once completed, this step will show as in progress and within 24-48 hours, the status will be updated to completed.
- Complete a health screening, either on-site through your district or by downloading, completing and returning the provider screening form. This form can be found on the dashboard under Step 3 by selecting Go or View/Edit. Note: it can take up to 3 weeks for your status to show as compete from the time your health screening data is received.
- My Care Compare. This activity is not on the wellness portal. You must be on the Medical Mutual website to access. Log into www.MedMutual.com/member, on the dashboard look for the below box to learn more and complete a search for estimated cost on a treatment.

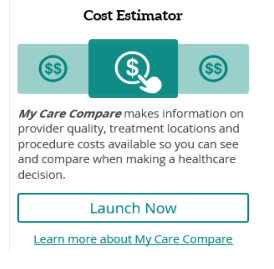

My Care Compare is included in the wellness program for an awareness of the tool and helping to be better consumers of the LERC Medical Benefits.

This step will not show as completed until approximately 3-weeks after searching a treatment.

To view the status of each Milestone, click the dropdown. If the activity has been completed, there is a thumbs up icon. If the activity has not been completed, there is a flag indicating a result has not been received and the due date remains.

| complete a Health Assessment 🔎                                                             |                                                                                     |                                         |
|--------------------------------------------------------------------------------------------|-------------------------------------------------------------------------------------|-----------------------------------------|
|                                                                                            |                                                                                     |                                         |
| ACTIVITY                                                                                   | DUE DATE                                                                            | STATU                                   |
| Health Assessment                                                                          | 04/30/2021                                                                          | u<br>L                                  |
|                                                                                            |                                                                                     |                                         |
| If you missed an incentive, can't complete<br>and qualify for an alternate path to passing | an activity or question the accuracy of a measurement from yo<br>g the measurement. | ır screening, you can appeal the result |
| FILE AN APPEAL                                                                             |                                                                                     |                                         |
|                                                                                            |                                                                                     |                                         |
|                                                                                            | X CLOSE                                                                             |                                         |
|                                                                                            | DUE 04/30/2021                                                                      |                                         |
| y Care Compare 🖋 🏱                                                                         |                                                                                     |                                         |
|                                                                                            |                                                                                     |                                         |
| ▶ A result has not been received for this crite                                            | eria. Refer to your plan design for more details                                    |                                         |
|                                                                                            |                                                                                     |                                         |
|                                                                                            |                                                                                     | DOE DAI                                 |

#### The Rewards tab is where the Gold Level program activities and statuses are listed.

To review the status for an activity, click the dropdown. Once the Milestone activities are completed, there is a thumbs up icon, if the activity is completed. If the activity has not been completed, there is a flag indicating a result has not been received and the due date remains.

| A REAL PROPERTY OF THE PROPERTY OF THE PROPERT | My Plan                                                                                                    | 2        |
|----------------------------------------------------------------------------------------------------|----------------------------------------------------------------------------------------------------|----------|
| Dashboard                                                                                                    | Get the full details regarding this year's plan design, review your results from previous years and explore                             |          |
| My Plan                                                                                                    | alternate ways to earn the max value for the year                                                                                       |          |
| My Health                                                                                                    | View results for                                                                                                    |          |
| Resources                                                                                                    |                                                                                                    |          |
| Challenges                                                                                                    |                                                                                                    |          |
| File an appeal                                                                                                    | MILESTONES P REWARDS                                                                                                    |          |
| Upload Forms                                                                                                    |                                                                                                    |          |
| My Profile                                                                                                    |                                                                                                    |          |
| Contact Us                                                                                                    |                                                                                                    |          |
|                                                                                                    | Activities<br>The following are activities that you can complete to earn at least 200 points (+ the Silver Reward) for the Gold Reward. |          |
|                                                                                                    | Preventive Care Exams     Count     4 of                                                                                                | 780<br>2 |
|                                                                                                    | DUE(04/30/2021                                                                                                    |          |
|                                                                                                    | → Dental Visit                                                                                                    |          |
|                                                                                                    | DIFDUDDID                                                                                                    |          |
|                                                                                                    | District Specific Wellness Activity                                                                                                    |          |
|                                                                                                    |                                                                                                    |          |
|                                                                                                    | Physical Activity Minutes or Steps                                                                                                    |          |
|                                                                                                    |                                                                                                    |          |
|                                                                                                    |                                                                                                    | TED      |
|                                                                                                    | • Individual challenges 0 or                                                                                                    | 5        |
|                                                                                                    | DUE 04/30/2021                                                                                                    |          |
|                                                                                                    | Complete Online Health University Course     O of                                                                                       | 2        |
|                                                                                                    |                                                                                                    |          |

# Activities

The following are activities that you can complete to earn at least 200 points (+ the Silver Reward) for the Gold Reward.

| ACTIVITY         VALUE         DUE DATE         COMPLETED           Annual Physical         00         50         04/30/2021         0 of 1           Gynecological Exam         50         04/30/2021         1 of 1           Mammogram         50         04/30/2021         1 of 1           Colonoscopy Screening         50         04/30/2021         1 of 1           Flu Shot         50         04/30/2021         1 of 1                                                                                                    | 4 0                           |                                      |                                                    |                                                                | Preventive Care Exams                                                        |
|----------------------------------------------------------------------------------------------------|-------------------------------|--------------------------------------|----------------------------------------------------|----------------------------------------------------------------|------------------------------------------------------------------------------|
| Annual Physical       Go       50       04/30/2021       0 of 1         Gynecological Exam       50       04/30/2021       1 of 1         Mammogram       50       04/30/2021       1 of 1         Colonoscopy Screening       50       04/30/2021       1 of 1         Flu Shot       50       04/30/2021       1 of 1         If you missed an incentive, can't complete an activity or question the accuracy of a measurement from your screen and qualify for an alternate path to passing the measurement.       Balance Screen Screen Scre | STATUS                        | COMPLETED                            | DUE DATE                                           | VALUE                                                          | ACTIVITY                                                                     |
| Gynecological Exam       50       04/30/2021       1 of 1         Mammogram       50       04/30/2021       1 of 1         Colonoscopy Screening       50       04/30/2021       1 of 1         Flu Shot       50       04/30/2021       1 of 1                                                                                                    |                               | 0 of 1                               | 04/30/2021                                         | 50                                                             | Annual Physical GO                                                           |
| Mammogram     50     04/30/2021     1 of 1       Colonoscopy Screening     50     04/30/2021     1 of 1       Flu Shot     50     04/30/2021     1 of 1                                                                                                    |                               | 1 of 1                               | 04/30/2021                                         | 50                                                             | Gynecological Exam                                                           |
| Colonoscopy Screening       50       04/30/2021       1 of 1         Flu Shot       50       04/30/2021       1 of 1                                                                                                    |                               | 1 of 1                               | 04/30/2021                                         | 50                                                             | Mammogram                                                                    |
| Flu Shot 50 04/30/2021 1 of 1                                                                                                    | 16                            | 1 of 1                               | 04/30/2021                                         | 50                                                             | Colonoscopy Screening                                                        |
| If you missed an incentive, can't complete an activity or question the accuracy of a measurement from your screen<br>and qualify for an alternate path to passing the measurement.                                                                                                    |                               | 1 of 1                               | 04/30/2021                                         | 50                                                             | Flu Shot                                                                     |
| FILE AN APPEAL                                                                                                    | ıg, you can appeal the result | urement from your screening, you can | ctivity or question the accuracy of a measurement. | , can't complete an activity o<br>e path to passing the measur | If you missed an incentive<br>and qualify for an alternate<br>FILE AN APPEAL |

## **Activity Minutes and Step Tracking**

From the My Plan page, scroll to the Physical Activity Minutes or Steps Goal

Participants can see here if they have completed enough Activity Minutes or Steps to meet the program goal.

|                                                      | hysical Activity Minutes or Steps 🏲                                     |  |  |  |  |
|------------------------------------------------------|-------------------------------------------------------------------------|--|--|--|--|
|                                                      |                                                                         |  |  |  |  |
|                                                      |                                                                         |  |  |  |  |
|                                                      |                                                                         |  |  |  |  |
| convirad for this astagen, to be considered complete |                                                                         |  |  |  |  |
| equired for this category to be considered complete  |                                                                         |  |  |  |  |
|                                                      |                                                                         |  |  |  |  |
|                                                      |                                                                         |  |  |  |  |
| DUE DATE                                             | COMPLETI                                                                |  |  |  |  |
|                                                      |                                                                         |  |  |  |  |
| 04/30/2021                                           | 0/50                                                                    |  |  |  |  |
| 04/00/2021                                           | 0,00                                                                    |  |  |  |  |
| 04/00/2021                                           | 0,00                                                                    |  |  |  |  |
| 04/30/2021                                           | 62960/10000                                                             |  |  |  |  |
|                                                      | equired for this category to be considered complete DUE DATE 04/30/2021 |  |  |  |  |

To access Activity Minutes and Step tracking, participants can click the Go button next to the activity, or via the Access Your Healthy Resources link on the Dashboard.

- If a participant clicks one of the go buttons, they will be defaulted to the Devices page.
- If a participant clicks the Access Your Healthy Resources link from the dashboard, they will be defaulted to the Challenges Home page.

| Physical Activity Minutes or Steps 陀                                   |                                            |                                  |
|------------------------------------------------------------------------|--------------------------------------------|----------------------------------|
|                                                                        |                                            |                                  |
| ✤ A result has not been received for this criteria.                    | Refer to your plan design for more details |                                  |
|                                                                        |                                            |                                  |
|                                                                        |                                            |                                  |
| ACTIVITY                                                               | DUE DATE                                   | COMPLETED                        |
| ACTIVITY<br>5000 Activity Minutes G0 @                                 | DUE DATE<br>04/30/2021                     | <b>COMPLETED</b><br>0/5000       |
| ACTIVITY<br>5000 Activity Minutes G0 ct<br>1000000 Walking Steps G0 ct | DUE DATE<br>04/30/2021<br>04/30/2021       | COMPLETED<br>0/5000<br>0/1000000 |

Once taken to the tracking site (a separate window will open), participants can view their Home page for their lifetime stats.

Participants can click the 'View/Hide your stats' dropdown on the Home page to see their lifetime Activity Minutes and Steps.

These numbers are cumulative for their lifetime submissions either via a synced device or manually tracked data. The tracking site does not track program periods or goal requirements. Lifetime minutes and steps will often not match the completed steps on the My Plan page as steps and minutes for the goal are required to be completed within the program window.

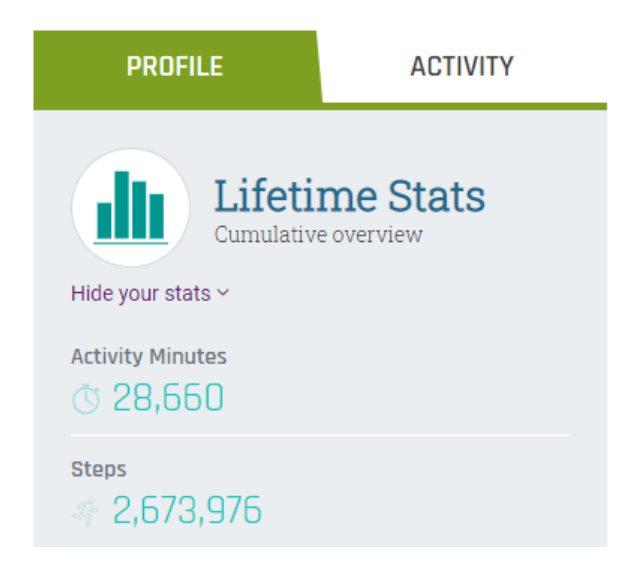

# Syncing Devices or Apps to Track Physical Activity

From the Challenges Home page, participants can click this link for device syncing.

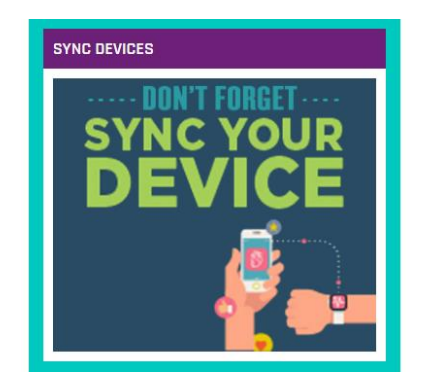

On the Devices page, there are instructions to syncing your device or you can confirm or access your already synced device.

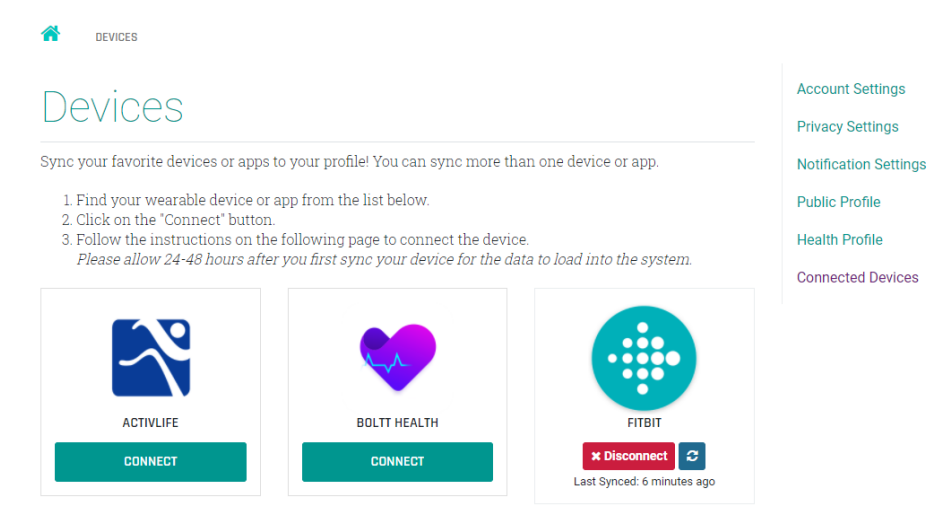

The Apple Watch cannot connect directly to the portal. However, there is a work around to link an Apple Watch to the Withings Health Mate App for step tracking. The Withings Health Mate app does not track activity minutes, most other compatible Apple Watch apps only track steps. Please review the SyncDevice instructions guide, page 2 for additional details.

# **Self-report Physical Activity**

From the top navigation bar, participants can access the Tracker page.

Participants can then select the activity they want to view. Fitness is where Activity Minutes are tracked.

Once the activity is selected, participants can select a date from the date picker to view their historical data or manually enter data. The date will default to today's date.

If a device is synced, participants can see the source of the data that was reported.

|                                       | Challenges <mark>Tra</mark> | <mark>acker</mark> Resources |                                       |                            |                       |
|---------------------------------------|-----------------------------|------------------------------|---------------------------------------|----------------------------|-----------------------|
| TRACKER                               |                             |                              |                                       |                            |                       |
| Fracker                               |                             |                              |                                       |                            |                       |
| he tracker can be used to<br>alendar. | o track many different asp  | ects of your overall wellb   | eing. Click the tabs below to t       | rack each category and cho | ose the day using the |
| )                                     | 75                          | 0                            | 0                                     | 7843                       | 0                     |
| ital calories consumed                | Total fitness minutes       | Average weight               | Total sleep time                      | Total steps taken          | Total ounces of water |
|                                       |                             | WEDNESDAY,                   | ELECT A DATE:<br>SEPTEMBER 30, 2020 🗂 |                            |                       |
| NUTRITION 🍟                           | FITNESS 🗞                   | WEIGHT @                     | SLEEP (                               | STEPS 💎                    | WATER 🌢               |
|                                       |                             |                              |                                       |                            |                       |
| STEPS                                 |                             | SOURCE                       |                                       |                            |                       |

## **Wellness Portal Support**

For any technical or navigation questions, please outreach to our dedicated customer service team. We can guide where activities are located on the wellness portal and track, log, and resolve issues. We will also help with any questions of point and activity completion.

- Phone number: 1-855-553-1006
- Email: <u>WellnessSuppoert@medmutual.com</u>